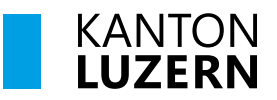

Landwirtschaft und Wald (lawa) Centralstrasse 33 Postfach 6210 Sursee Telefon 041 349 74 00 Iawa@lu.ch www.lawa.lu.ch

#### ANLEITUNG

#### Datenerfassung via <u>www.agate.ch</u> / Kant. Datenerhebung LU

### Allgemeines

Diese Anleitung gibt einen kurzen Überblick für die Datenerhebung durch die Landwirte und Landwirtinnen auf agate.ch.

## Anmeldung

Um die Anmeldung vorzunehmen, müssen Sie sich auf agate.ch anmelden. Dazu gehen Sie wie folgt vor:

- 1. Öffnen Sie den Internetbrowser und rufen die Seite <u>www.agate.ch</u> auf
- 2. Klicken Sie auf den Button "Anmelden/Registrieren"
- Klicken Sie nochmals auf zweiten Button "Anmelden/Registrieren". Falls Sie noch kein "CH-LOGIN" erstellt haben, klicken Sie auf den Link "Schritt-für-Schritt-Anleitung (Video oder PDF)" auf der vorliegenden Website und gehen Sie nach dieser Anleitung vor.
- 4. Geben Sie Ihre E-Mailadresse ein, um fortzufahren und klicken auf den Button "Weiter".
- 5. Geben Sie Ihr Passwort ein um sich anzumelden und klicken Sie auf den Button "Login".
- 6. Falls Sie die "2-Faktoren Authentisierung" eingerichtet haben, öffnen Sie nun auf Ihrem Mobilgerät die App "Authenticator" und geben für den weiteren Schritt die sechsstellige Zahl von "CH-LOGIN" im dafür vorgesehen Feld auf der Webseite ein. Falls Sie die 2-Faktoren Authentisierung ausschalten möchten, gibt es auf <u>www.agate.ch</u> eine entsprechende Anleitung dafür.
- 7. Wählen Sie den Agate-Account aus (Dropdown-Liste) und klicken Sie auf den Button "Weiter"
- 8. Klicken Sie auf "Kant. Datenerhebung LU"

| Control France Industry                                                                      | <u>Node kein CH-SOGIN</u> Das Login må Agste Nummer und Passoort tilt nicht mehr möglich. Neter Sofi för den Wechsel av CH-SOGIN bre: S-Nail-Adverse und Agste-Nummer keinerke Föglande zwei Schritts sind durchzuführen. 1. Neues CH-SOGIN erstellen 2. Bestehndreis Agste-Sotions in neuem CH-LOGIN verknöpfen Maderse Sada her beröhnschen Werbalan an zurch mäl der CH. | •                                         | e                                              |
|----------------------------------------------------------------------------------------------|----------------------------------------------------------------------------------------------------|-------------------------------------------|------------------------------------------------|
| Release Notes                                                                                | LOGIN an (E-Mail-Adresse und neues Passwort).                                                                                                    | CHILOGIN                                  |                                                |
| Helpdesk Agate                                                                               | Schritt-für-Schritt-Anleitung (Video)                                                                                                    | eGovernment                               | CONTINUE                                       |
| Montag bis Freitag                                                                           | Schritt-für-Schritt-Anleitung (PDE)                                                                                                    |                                           | Geben Sie Ihr Passwort ein, um sich anzumelden |
| 08:00-16:30                                                                                  | Verwaltungsangestellte (Kanton/Bund) mit einer SwissGov-PKI                                                                                                    | Geben Sie Ihr E-Mail ein, um fortzufahren | karin.berweger@fu.ch Åndern                    |
| (Der Agate Support ist jeden zweiten Mittwoch im Monat<br>von 10:30 - 13:00 Uhr geschlossen) | benutzen direkt das HED-LOGIN und sollen kein CH-LOGIN erstellen.                                                                                                    | E-Mail*                                   | r Tanact'                                      |
| 0848 222 400                                                                                 |                                                                                                    |                                           | Passwort veroesen?                             |
| info@agatehelpdesk.ch                                                                        | Anmelden oder<br>Registrieren                                                                                                    | Abbrechen Weiter                          | Abbrechen Login                                |

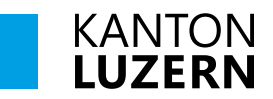

| < <u>Anmelden/Abmelden</u>                                                                                                    | agate                     | Destuch Inseque Balance                                     |
|----------------------------------------------------------------------------------------------------|---------------------------|-------------------------------------------------------------|
| Agate-Login auswählen                                                                                                    | Anwendungen               | loss Ball                                                   |
| Wählen Sie Ihr Agate Account aur (Drandaum Liste) und klicken Sie auf                                                                      | > Zugriff auf NevistOM    | Genetianisten<br>Deinstanisten                              |
| Walten sie ihr Agate-Account aus (Dropdown-Liste) und klicken sie auf<br>Weiter um auf die für Sie freigegebenen Anwendungen wie TVD, etc. | > Kant. Dataserhebung LU  | December Anders<br>Absorbitor                               |
| zugreifen zu konnen.                                                                                                    | > Tierverkehr TVD         | Helpsteck Agate<br>Montag bit Frontag                       |
| Privatperson 🗸                                                                                                    | > GVC-Rechner             | 00.00-10.00<br>00101_222-000<br>in Scillingatetwijscheik.ch |
|                                                                                                    | > Acontrol                |                                                             |
| 10/aitar                                                                                                    | > AGIS                    |                                                             |
|                                                                                                    | Weitere Zugänge anfordern |                                                             |

Wenn Sie ihr Passwort vergessen haben, können Sie bei Schritt 5 auf "Agate-Nummer vergessen" bzw. "Passwort vergessen" klicken.

Falls Sie weitergehende Unterstützung bei der Anmeldung benötigen, wenden Sie sich an den **Helpdesk Agate** unter 0848 222 400 oder <u>info@agatehelpdesk.ch</u>

# Übersicht & Ablauf

Nach dem Sie auf der "Kant. Datenerhebung LU" sind, sehen Sie die links dargestellte Navigation. Wir empfehlen folgendes Vorgehen:

| Home                                 |   |
|--------------------------------------|---|
| Betrieb LU                           | 1 |
| Bewirtschafter                       | 1 |
| Betriebsdaten                        | 1 |
| Bankverbindung                       | 1 |
| Allgemeine Angaben                   | 1 |
| Tierdaten                            | 1 |
| Flächen                              | 1 |
| Bewirtschaftungseinheiten            | 1 |
| Parzellen                            | 1 |
| Kulturen                             | 1 |
| Übersicht Kulturen                   | 1 |
| Zusammenfassung Fläche               |   |
| Berechnung Anteil BFF                | 1 |
| Berechnung<br>Schleppschlauchpflicht |   |
| Programmanmeldung                    | 1 |
| Allgemein                            | 1 |
| Boden                                | 1 |
| Verzicht PSM                         | 1 |
| Tierwohl/Nutzungsdauer               | 1 |
| Ressourceneffizienz                  | 1 |
| Landschaftsqualität                  | 1 |
| NPr                                  | I |
| In-Situ                              | 1 |
| Naturschutz                          | 1 |
| Vertragsübersicht                    | 1 |
| Agrardatenaustausch                  | 1 |
| Abschluss / Druck                    | ١ |
| Informationen                        |   |
| Dokumente                            |   |
| Wegleitung / Formulare               |   |
| Häufige Fragen                       |   |
| Kontakte                             |   |

- Erfassen Sie grundsätzlich von oben nach unten (Navigation von oben bis unten durchklicken)
- Kontrollieren Sie sämtliche Daten, auch jene welche vorbelegt sind!
- Beachten Sie auch Untermenüs
- Speichern ist mittels dem folgendem Button möglich: <a>Speichern</a>

Zu folgenden Navigationspunkten einen Hinweis:

- **Tierdaten**: Der Rindvieh-, Pferde-, Schafe- und Ziegenbestand wird direkt von der TVD importiert. Die übrigen Tiere können Sie hier melden.
- **Flächen**: Die Erfassung von Kulturen oder neuen Bewirtschaftungseinheiten ist hier möglich.
- **Programmanmeldung**: Hier können Sie Ihre Programmanmeldungen prüfen und ergänzen.
- **Abschluss / Druck**: Hier finden Sie die Betriebsvalidierung mit Hinweisen und Korrekturen. Der Abschluss mit der Funktion "Dateneingabe wird gesperrt" ist unter diesem Menüpunkt möglich.

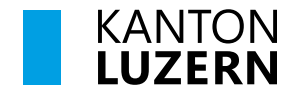

## **Erklärung Symbole:**

Bei der Erfassung werden Sie immer wieder auf die gleichen Symbole stossen. Hier eine kurze Erklärung zu diesen:

| Symbol          | Erklärung                                                                                                    |
|-----------------|----------------------------------------------------------------------------------------------------|
| ✓ Speichern     | Speichern der getätigten Eingaben. Wenn Sie Daten eingeben oder ver-<br>ändern, müssen diese immer gespeichert werden |
| + Neu           | Einen neuen Eintrag erstellen                                                                                         |
| 1               | Bearbeiten eines Eintrags oder dessen Daten                                                                           |
| 48              | Eintrag löschen                                                                                                    |
| 12              | Aufklappen von Untereinträgen                                                                                         |
| 👭 Kt. GeoPortal | Link zum Kantonalen Geoportal                                                                                         |

#### Kulturen erfassen

Sie können unter dem Menüpunkt "Flächen" / "Kulturen" die Kulturen georeferenziert im LAGIS erfassen. Beachten Sie dazu die <u>Kurzanleitung zu georeferenzierten Erfassung</u> unter www.lawa.lu.ch / Dokumente und Formulare / Landwirtschaft / Direktzahlungen.

### Neue Parzelle erfassen

Erfassen Sie eine neue Parzelle oder Teilparzelle im LAGIS mit dem Werkzeug "Landabtausch": Kulturen können mitübernommen werden. Vergleichen Sie dazu die <u>Kurzan-</u> leitung zu georeferenzierten Erfassung.

Ausserkantonale Parzellen können Sie nicht selbst erfassen. Wenden Sie sich dazu an den Landwirtschaftsbeauftragten Ihrer Gemeinde oder an die Dienststelle lawa.

### Abschluss

Unter dem Menüpunkt "Abschluss / Druck" werden Ihre Daten überprüft. Es erscheinen Korrekturen (rot) und Hinweise (grün). Die Korrekturen müssen zwingend vor dem Abschluss abgearbeitet werden.

| 3                                                               |                 |
|-----------------------------------------------------------------|-----------------|
| Betriebsdatenvalidierung                                        |                 |
| Bitte korrigieren: Sie haben keinen Betriebsleiter erfasst.     | <u>erfassen</u> |
| Hinweis: Bitte kontrollieren Sie die Angabe Höhe über Meer GIS. | <u>erfassen</u> |

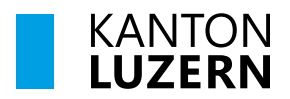

#### Drucken

Sie finden das Flächenverzeichnis und das Betriebsdatenblatt unter "Abschluss / Druck". Wurde der Abschluss vorgenommen, empfehlen wir die Dokumente (PDF) umgehend herunterzuladen und/oder auszudrucken.

16.11.2023